紹介を保留する

求人者マイページへログインして、登録した求人の紹介を保留します。

「求人情報編集」画面から、公開している求人に対して多数の応募者があった場合などに紹介の保留を申し込むことができます。紹介を保留すると、求人の公開は一時停止されます。紹介保留を解除(求人公開を再開)したい場合は、事業所所在 地を管轄するハローワークにご連絡ください(マイページから紹介保留の解除はできません)。

## ■操作手順(詳細)

- ハローワークインターネットサービスにアクセスします。
  - ログイン(求人者マイページ)ボタンをクリックします。

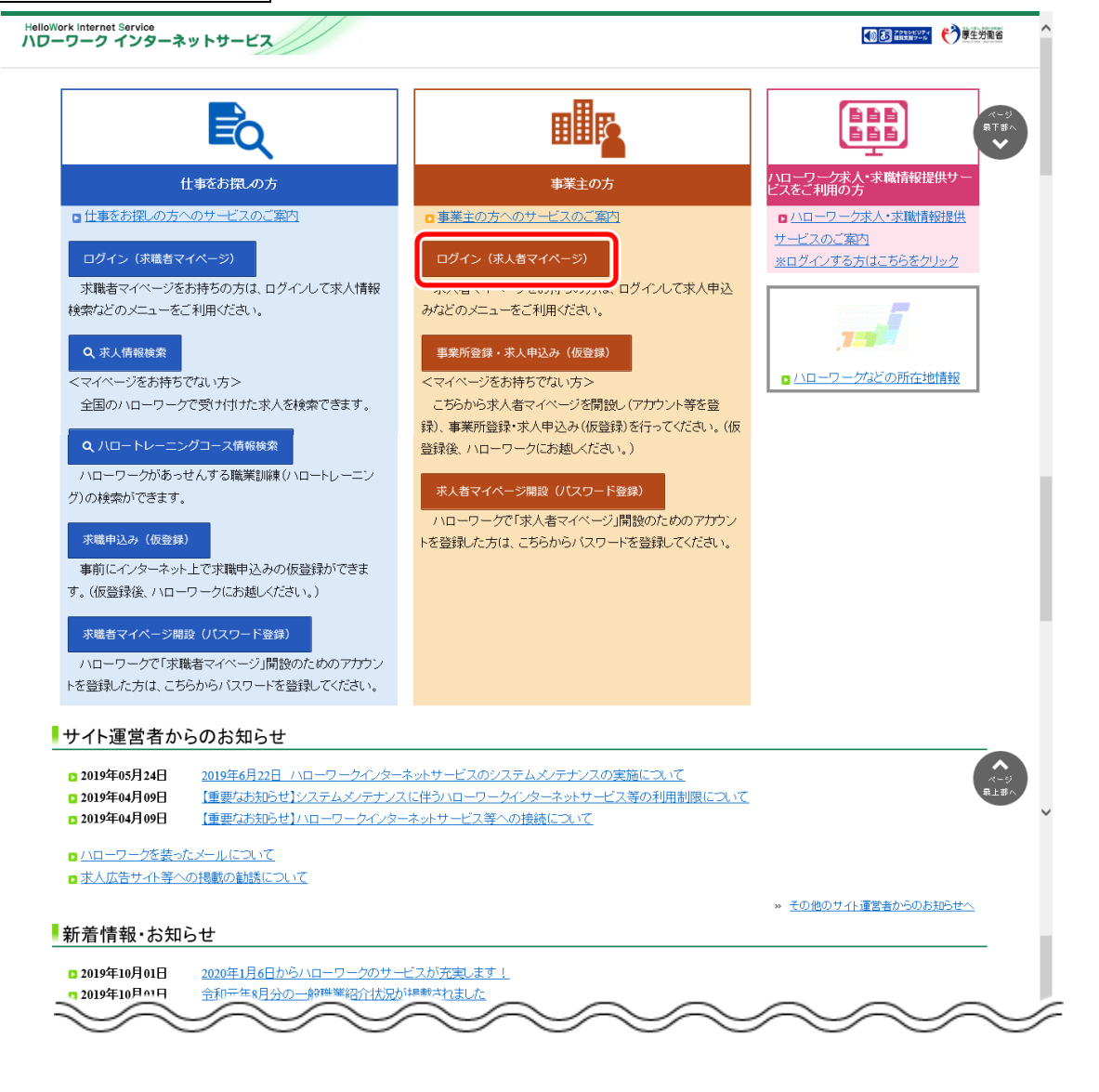

②「求人者マイページログイン」画面が表示されます。

「ID(メールアドレス)」と「パスワード」を入力し、ログインボタンをクリックします。

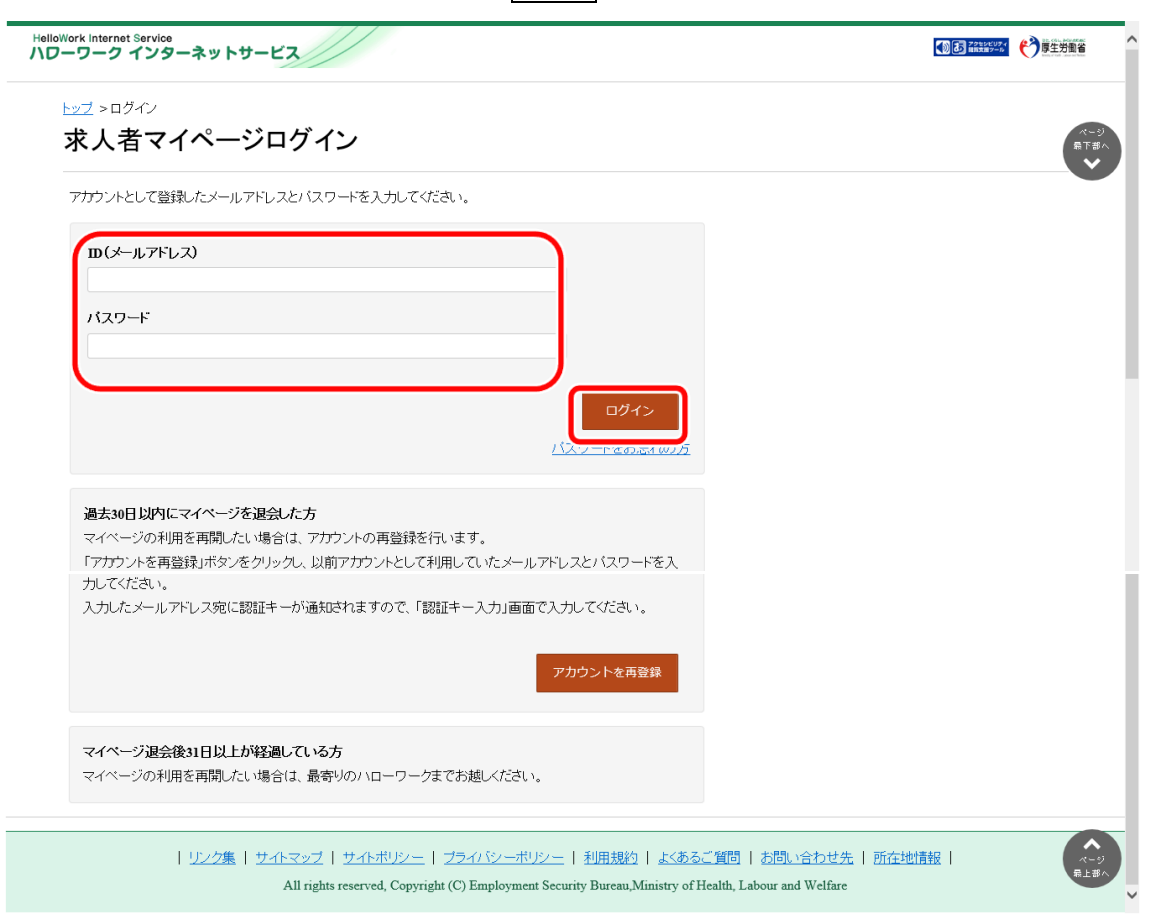

③「求人者マイページホーム」画面で有効中の求人全てを表示ボタンをクリックします。

| +                  |                                     | ,,, <u> </u>                            | a.,                           | TO / I HARDEAL           |                  |                    |              |
|--------------------|-------------------------------------|-----------------------------------------|-------------------------------|--------------------------|------------------|--------------------|--------------|
| 求人者                | マイページホ-                             | - <b></b>                               |                               |                          |                  |                    |              |
| 求人/応               | 募管理                                 |                                         |                               | 新規求人情報を登録                | 株式会社 )<br>管轄安定所: | )ローワークケ<br>名:飯田橋公共 | ア 様<br>職業安定所 |
|                    |                                     |                                         |                               |                          | 新書メッセーシ          | 2: 100件            |              |
| 現在有効               | 中または申し込み・                           | 中の求人                                    |                               | 有効中の求人を全て表示              | 有効中求人            |                    |              |
| 職種訪問               | 間介護員                                |                                         |                               | 公開中                      | 求人区分             | 求人件数               | 採用人数         |
| 受付年月日:20           | 19年5月18日 紹介期限日:2019年                | 7月31日                                   |                               |                          | 一般               | 3件                 | 9名           |
| 求人区分               | フルタイム                               |                                         | 求人番号                          | 13010-00099999           | <b>ž</b> φ       | 410                | 0名           |
| 就業場所               | 東京都千代田区                             |                                         | 公開範囲                          | 1. 事業所名等を含む求人情報を公<br>開する | 陸害者              | 014                | 0名           |
| 雇用形態<br>提供範囲       | 止ti貝<br>地方自治体、民間人材ビ:                | ジネス共に可                                  |                               |                          |                  |                    |              |
|                    |                                     |                                         |                               |                          | 求人者マイヘ           | ページ外へリン:           | うします。        |
| 【経験不問】<br>【駅近(徒歩10 | 学歴不問   資格不問   時間<br>0分以内)   マイカー通動可 | 朴労働なし )[ 週休二日制(土日<br>UIJターン歓迎 ) [トライアル雇 | (休〉)[ 転勤がよし ][ 書類選考ガ<br>用併用 ] | む」[通動手当あり]               | -                | イベント情報様            | 索            |
| 求人数:3名 充           | 足數:1名 不採用数:2名 紹介。                   | 中数:1名 自主応泰中数:1名 リ                       | クエスト中数:0名                     |                          |                  |                    |              |
|                    |                                     | 式解供的公表                                  | ** + ** ** **                 | 学师专主 一步 一进业              |                  |                    |              |

④「有効中求人一覧」画面が表示されます。

保留にしたい求人の求人情報を編集ボタンをクリックします。

| Hellow<br>ハロ- | ork Internet Service<br>-ワーク インターネットサ | -ビス                      |                              | () お またの () アウト                |                  |
|---------------|---------------------------------------|--------------------------|------------------------------|--------------------------------|------------------|
| オ             | ニーム(求人/応募管理)                          |                          | 事業所情報設定                      |                                |                  |
| 2             | <u></u><br>有効中求人一覧                    |                          |                              |                                | ページ<br>最下部へ<br>マ |
|               | <b>並び順</b><br>3件中 1~3 件を表示            | 表示件数<br>月日順マ 30件マ        |                              | <前へ 1                          | 次<>              |
|               | 職種訪問介護員                               |                          |                              |                                | 公開中              |
|               | 受付年月日:2019年5月18日 紹介期限                 | 日:2019年7月31日             |                              |                                |                  |
|               | <b>求人区分</b> フルタイム                     |                          | 求人番号                         | 13010-00099999                 |                  |
|               | 就業場所 東京都千代田区                          |                          | 公開範囲                         | 1. 事業所名等を含む求人情報を公開する           |                  |
|               | <b>雇用形態</b> 正社員<br>提供範囲地方自治体民間        | 罰人材ビジネス共に可               |                              |                                |                  |
|               | 【経験不問】【学歴不問】【資格不問<br>【トライアル雇用併用】      | ] [時間外労働なし] [ 週休二日制(土日休) | 転勤なし   書類違考なし   通動手当あり   駅近( | 徒歩10分以内〉) (マイカー通動可) (UIJターン戦迎) |                  |
|               | 求人數:3名 充足数:1名 不採用数:2                  | 名 紹介中数:1名 自主応募中数:1名 リクエ) | スト中数:0名                      |                                |                  |
|               |                                       | 応募者                      | S管理へ進む 求職情報検索 求人             | 票を表示 詳細を表示 求人情報を               | 2編集              |
| ~             | $\sim$                                | $\sim$                   | $\sim \sim \sim$             | $\sim \sim \sim$               | $\searrow$       |

⑤ 「求人情報変更の申し込み」画面が表示されます。 求人情報を編集ボタンをクリックします。

| HelloWork Internet Service<br>ハワーワーク インターネットサー                    | -ビス                                                                     |                                                                                                    |                                                |
|-------------------------------------------------------------------|-------------------------------------------------------------------------|----------------------------------------------------------------------------------------------------|------------------------------------------------|
| ホーム(求人/応募管理)                                                      |                                                                         | 事業所情報設定                                                                                                |                                                |
| <u>ホーム</u> >求人情報設定                                                |                                                                         |                                                                                                    | ページ<br>風下逆へ                                    |
| 求人情報変更の<br>求人情報編集後にハローワークで<br>職種変更及び求人区分(例:一般<br>単し込む必要があります。また、ラ | 申し込み<br>内容を確認のうえ、受理・公開になりま<br>大卒等、高卒、季節、出税ぎいの変更・<br>が観契約を締結する際は、労働条件通   | ます。<br>やトライアル雇用に新たに申し込む場合、就業地を<br>知書の交付をしてください。                                                        | 変更する場合は、求人情報の変更ではなく、新たに求人を                     |
| 求人数の大幅な変更を行う際は、                                                   | 採用内定取消しの防止のため、変更内                                                       | 内容の申し込み後、ハローワークから個別指導を行                                                                                | うことがあります。                                      |
|                                                                   |                                                                         |                                                                                                    | 求人情報を編集                                        |
|                                                                   |                                                                         |                                                                                                    |                                                |
| <u>リンク集</u>                                                       | <u>サイトマップ</u>   <u>サイトポリシー</u>   ブ<br>All rights reserved, Copyright (C | <u>ライバシーポリシー</u>   <u>利用規約</u>   <u>よくあるご質問</u><br>C) Employment Security Bureau,Ministry of Health, 1 | <u>お問い合わせ先</u>   所在地情報  <br>Labour and Welfare |

⑥「求人情報編集」画面が表示されます。

| HelloWork Internet Service<br>ハローワーク インターネッ                                             | ットサービス                                                                   |                                                                             |                                                                   |                                                        |                  | D Projeupa<br>Militia 2-6 | ログアウト ジャチャック  |
|-----------------------------------------------------------------------------------------|--------------------------------------------------------------------------|-----------------------------------------------------------------------------|-------------------------------------------------------------------|--------------------------------------------------------|------------------|---------------------------|---------------|
| ホーム (求人/応募管理)                                                                           |                                                                          | メッセージ                                                                       | 事                                                                 | 業所情報設定                                                 |                  |                           |               |
| <u>ホーム</u> > 求人情報設定                                                                     |                                                                          |                                                                             |                                                                   |                                                        |                  |                           | ページ<br>最下部へ   |
| 求人情報編集                                                                                  |                                                                          |                                                                             | 有                                                                 | 効期間延長を申込                                               | 紹介保留を申込          | 求人取り消しを申込                 | 編集内容を申込       |
| 登録日: 2021年1月20日                                                                         | Э                                                                        |                                                                             |                                                                   |                                                        |                  |                           |               |
| 登録状況: 仮登録完了                                                                             |                                                                          |                                                                             |                                                                   |                                                        |                  |                           |               |
| 「編集内容を申込」ボタンをク<br>ただし、受難状況が「法登録売<br>求人の有効期間延長、紹介保留<br>ただし、音卒求人について「有<br>詳しくは 求人者マイページから | リックし忘れると処理が<br>了」「差し戻し中」のと<br>、取り消しの申し込みを<br>効期開延長」「紹介保留<br>5の求人編集(新規申し込 | 完了しませんのでご注意く<br>きのみ、変更可能です。<br>する場合は、それぞれ該当<br>」「求人取り消し」「求人<br>み・内容変更・取り消し等 | どさい。<br>するボタンをクリックしてく<br>条件の変更」を検討している<br>) <u>について</u> もご覧ください。  | ださい。<br>場合は、マイページからす                                   | 続きすることはできませんの    | で、必ず八ローワークへご相             | <b>愛ください。</b> |
| 求人区分等                                                                                   | 事業所情報                                                                    | 仕事内容                                                                        | 賃金・手当                                                             | 労働時間                                                   | 保険・年金・定年等        | 求人PR情報                    | 選考方法          |
| 求人区分等                                                                                   | F                                                                        | 区分1<br>一般<br>区分2<br>フルタ<br>ポガ編組<br>-<br>トライア<br>-<br>トライア<br>-              | , 障害者<br>イム<br>支援A型事業の利用者募集<br>ル雇用助成金(一般)支給<br>の<br>ル雇用助成金(障害者)支持 | トライアル雇用供用の制<br>希望しない<br>対象事業主要件票のダウンI<br>台対象事業主要件票のダウン | ≝<br>⊐−ド<br>≻□−ド |                           |               |

⑦「求人情報編集」画面の紹介保留を申込ボタンをクリックします。

| マーム (求人/応募管理                            |                                 | メッセージ                                       | 뫸                                                                                            | 業所情報設定                        |                   |               |         |
|-----------------------------------------|---------------------------------|---------------------------------------------|----------------------------------------------------------------------------------------------|-------------------------------|-------------------|---------------|---------|
| <u>ホーム</u> > 求人情報設                      | 定                               |                                             |                                                                                              |                               |                   |               |         |
| 求人情報編                                   | 集                               |                                             | 有                                                                                            | 前効期間延長を申込                     | 紹介保留を申込           | 求人取り消しを申込     | 編集内容を申込 |
| 登録日: 2021年1月2                           | 0日                              |                                             |                                                                                              |                               |                   |               |         |
| 登録状況: 仮登録完                              | 7]                              |                                             |                                                                                              |                               |                   |               |         |
| ただし、高卒求人について<br>詳しくは 求人者マイページ           | 「有効期間延長」 「紹介保留<br>からの求人編集(新規由しぶ | !」「求人取り消し」「求人<br>、み・内容変更・取り消し。              | 、条件の変更」を検討している<br>等)についてもご暫ください。                                                             | 5場合は、マイページから手約                | 焼きすることはできませんの     | で、必ずハローワークへご相 | 目談ください。 |
| * 1 5 4 5                               | 東鉄氏病品                           | 什事内容                                        | 任全,千平                                                                                        | 带着帕克朗                         | <b>四除,</b> 在全,定在笔 | - T DD 傳報     | 湖来方注    |
| 求人区分等                                   | 事業所情報                           | 仕事内容                                        | 賃金・手当                                                                                        | 労働時間                          | 保険・年金・定年等         | 求人PR情報        | 選考方法    |
| 求人区分等                                   | 事業所情報<br><b>等</b>               | 仕事内容                                        | 賃金・手当                                                                                        | 労働時間                          | 保険・年金・定年等         | 求人PR情報        | 選考方法    |
| <sup>求人区分等</sup><br>求人区分<br><b>求人区分</b> | 事業所情報<br><b>等</b>               | 仕事内容<br>区分1<br>一般<br>区分2<br>フルノ<br>就労継<br>- | <ul> <li>(資金・手当)</li> <li>() 障害者</li> <li>() () () () () () () () () () () () () (</li></ul> | 労働時間<br>トライアル雇用併用の希望<br>希望しない | 保険・年金・定年等         | 求人PR情報        | 選考方法    |

- ⑧「紹介保留の申し込み確認」画面が表示されます。
  - 紹介保留を申し込む場合は完了ボタンをクリックしてください。

| 紹介保留の申し込み確認                                                                        |       |    |
|------------------------------------------------------------------------------------|-------|----|
| 募集する求人に多数の応募者があった場合などに、紹介を保留することができます。<br>紹介を保留すると、求人の公開は一時停止されます。                 |       |    |
| 来人の保留を申し込む場合は、「先」」ホタンをクリックしてくたさい。<br>                                              |       |    |
| もフリオー圏の利用ホルベインに特化で打用がするが多日は、自時的パロージン フトレーン単行インとないに利用ホルキャリムのはは、ボイベキャイ・トンルがうしてな とれか。 | キャンセル | 完了 |
| り<br>期間延長、紹介保留、駅が削しの申し込みをする場合は、それぞれ該当するボタンをクリックしてください。                             |       |    |

⑨「求人情報変更の申し込み完了」画面が表示されます。

求人が紹介保留(公開が一時停止)となり、紹介保留の手続き完了のメッセージがメールで届きます。

| HelloWork Internet Service<br>ハローワーク インターネットサー           | -ビス                                                                                 |                                                                                                    | 10 日本 10 - 10     10     10     10     10     10     10     10     10     10     10     10     10     10     10     10     10     10     10     10     10     10     10     10     10     10     10     10     10     10     10     10     10     10     10     10     10     10     10     10     10     10     10     10     10     10     10     10     10     10     10     10     10     10     10     10     10     10     10     10     10     10     10     10     10     10     10     10     10     10     10     10     10     10     10     10     10     10     10     10     10     10     10     10     10     10     10     10     10     10     10     10     10     10     10     10     10     10     10     10     10     10     10     10     10     10     10     10     10     10     10     10     10     10     10     10     10     10     10     10     10     10     10     10     10     10     10     10     10     10     10     10     10     10     10     10     10     10     10     10     10     10     10     10     10     10     10     10     10     10     10     10     10     10     10     10     10     10     10     10     10     10     10     10     10     10     10     10     10     10     10     10     10     10     10     10     10     10     10     10     10     10     10     10     10     10     10     10     10     10     10     10     10     10     10     10     10     10     10     10     10     10     10     10     10     10     10     10     10     10     10     10     10     10     10     10     10     10     10     10     10     10     10     10     10     10     10     10     10     10     10     10     10     10     10     10     10     10     10     10     10     10     10     10     10     10     10     10     10     10     10     10     10     10     10     10     10     10     10     10     10     10     10     10     10     10     10     10     10     10     10     10     10     10     10     10     10     10     10     10     10     10     10     10     10     10     10     10     10     10 | ログアウト | 伊里労働省            |
|----------------------------------------------------------|-------------------------------------------------------------------------------------|----------------------------------------------------------------------------------------------------|----------------------------------------------------------------------------------------------------|-------|------------------|
| ホーム(求人 /応募管理)                                            |                                                                                     | 事業所情報設定                                                                                            |                                                                                                    |       |                  |
| <u>ホーム</u> >求入情報設定<br><b>求人情報変更の</b> F                   | 申し込み完了                                                                              |                                                                                                    |                                                                                                    |       | ページ<br>泉下部へ<br>マ |
| 紹介保留の申し込みが完了しました<br>紹介保留を解除(求人公開を再開)<br>また、紹介保留(求人公開の一時得 | 。<br>する場合は、管轄のハローワークにご連<br>3止)が不要になった場合は、求人者マイ                                      | 絡ください(解除の申し込みは、求人者マイページ<br>ページから求人取り消しの申し込みを行ってくださ                                                 | からできません)。<br>い。                                                                                                    |       |                  |
|                                                          |                                                                                     |                                                                                                    |                                                                                                    | ホームへ厚 | ξā               |
| <u>リンク集</u>                                              | <u>サイトマップ</u>   <u>サイトボリシー</u>   <u>プライ</u><br>All rights reserved, Copyright (C) E | <u> ハシーボリシー</u>   <u>利用規約</u>   <u>よくあるご質問</u><br>Employment Security Bureau,Ministry of Health, L | <u>お問い合わせ先</u>   <u>所在地情報</u><br>abour and Welfare                                                                                                    | I     |                  |

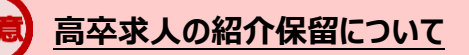

新規学校卒業者を対象とした募集計画は、新規学校卒業者の就職先を決定する場合の重要な情報であり、その 円滑な就職を図るためには、募集の中止が生じた場合、速やかに関係者に連絡する必要があります。 このため、高卒求人については、マイページからの紹介保留(募集の一時停止)は行えません。紹介保留を希望 する場合は、必ず管轄のハローワークに直接ご相談ください。